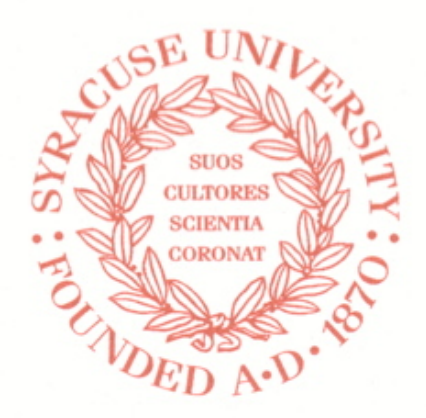

# Syracuse University Project Advance

## Guide to PASS for High School Administrators

#### https://pass.supa.syr.edu/administrators

The PASS computer system is owned by Syracuse University. It may be accessed and used only by persons who have been authorized by Syracuse University. Any access or use by an unauthorized person, and any access or use by an authorized person exceeding his/her authorization including, but not limited to, unauthorized copying, reproduction, or duplication, are prohibited. Any prohibited access or use of this computer system may be a violation of the New York State Penal Law, and violators of the Law may be prosecuted.

Within the meaning of the federal Family Educational Rights and Privacy Act as amended ("FERPA"), information contained in PASS includes confidential education record information about students enrolled at or receiving services from your school. By accessing this information, you agree to utilize it solely for legitimate educational purposes, and that you will not re-disclose the information without the prior consent of the students to whom it pertains.

May 25, 2010 v2

#### **Table of Contents**

| Login                              | 3   |
|------------------------------------|-----|
| Home                               | . 4 |
| Course Sections - Application List | . 5 |
| Course Sections - Class List       | . 6 |
| Course Sections - Schedules        | . 7 |
| Students                           | . 8 |
| Manage Password                    | 9   |
| Logout                             | 10  |

### Login

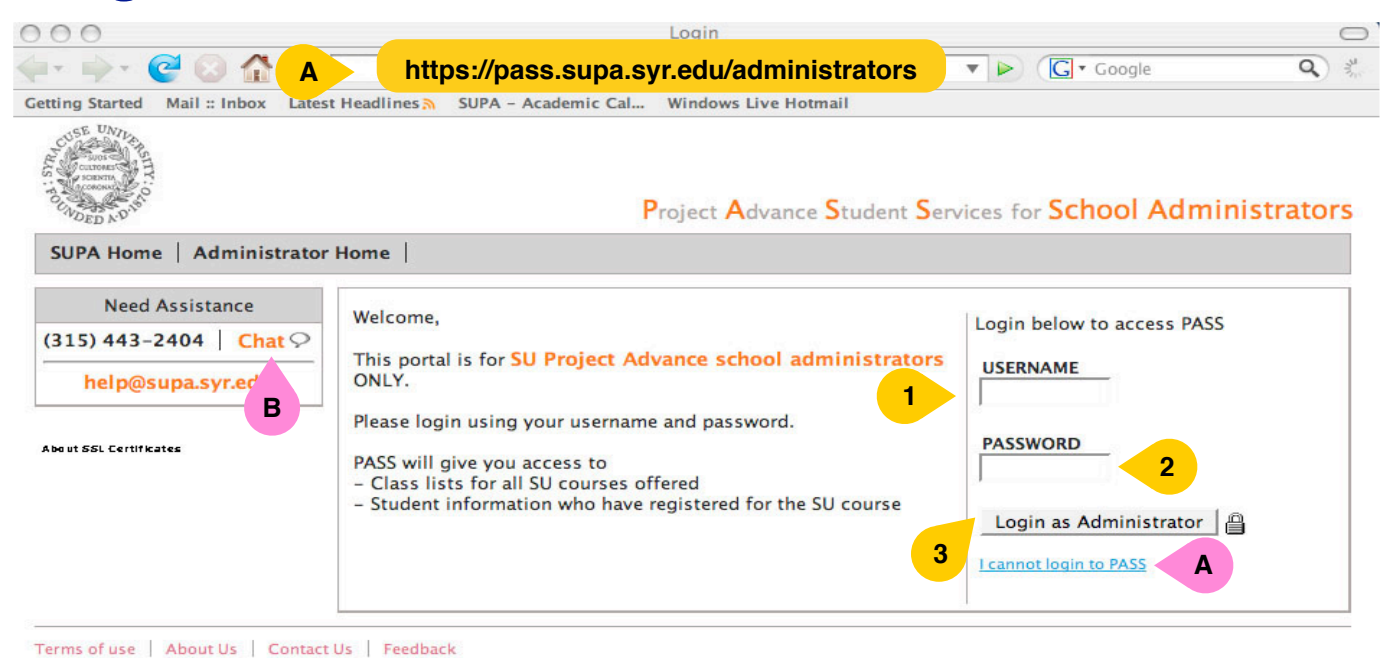

Copyright © Project Advance 2008. All rights reserved.

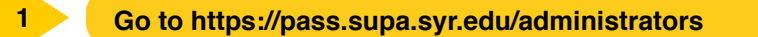

- Enter your username. (If you do not remember your username or password, see Note A below.)
- 3 Enter your password. For first time users, your password is in the letter you received. Once you have successfully logged in, you should change your password.
- 4 Click Login as Administrator.

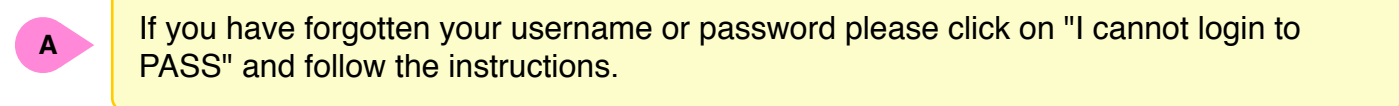

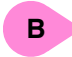

If you have any problems or questions, click "**Chat**" for live assistance Monday through Friday, 8:30 am to 5:00 pm. The "**Chat**" link is found on all pages in this system.

### Home

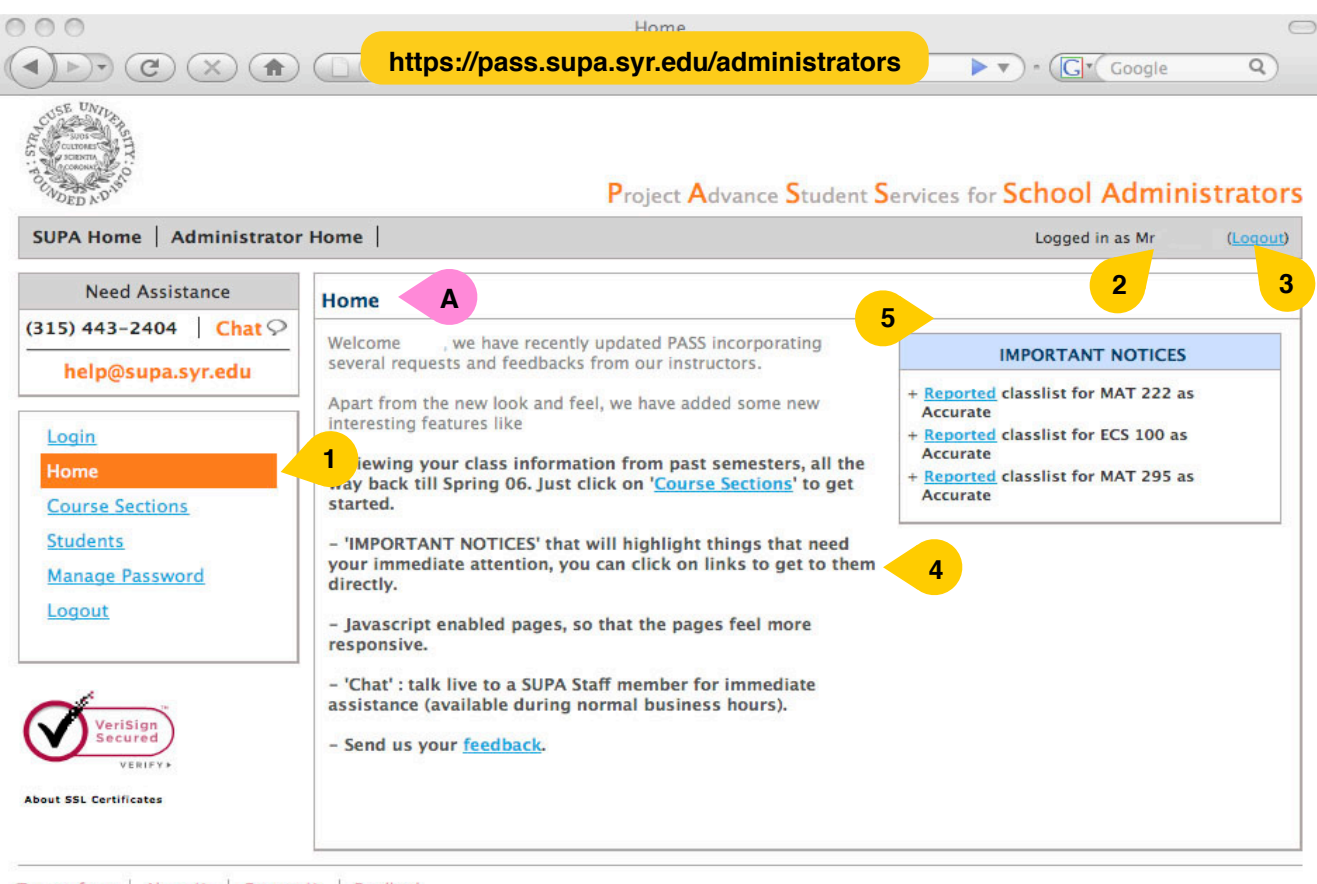

Terms of use | About Us | Contact Us | Feedback Copyright © Project Advance 2008. All rights reserved.

The section you are currently viewing is designated by an orange background in the menu on the left.

- Once you have logged in you will see your name.
  - You can click Logout to exit the system at any time.
- In the main part of the window you will see a summary of new functions and features.
- In the **Important Notices** you will see important reminders regarding SU classes at your school. Please note deadlines!

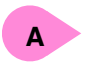

When you first login to the PASS system, you will be at the School Administrators **Home** page.

### **Course Sections - Application List**

| )))<br>())                  |               | C ht                                                           | tps://pa                                                                                                    | ss.sup                                                                                                    | a.syr.e                                                                                                    | edu/ad                                                                                                    | minis                                                                                | trators                |                                                                                                    | Q              |
|-----------------------------|---------------|----------------------------------------------------------------|----------------------------------------------------------------------------------------------------|----------------------------------------------------------------------------------------------------|----------------------------------------------------------------------------------------------------|----------------------------------------------------------------------------------------------------|--------------------------------------------------------------------------------------|------------------------|----------------------------------------------------------------------------------------------------|----------------|
| SE UNIT                     |               |                                                                |                                                                                                    |                                                                                                    | Proje                                                                                                    | ct <mark>A</mark> dva                                                                                      | nce <mark>S</mark> t                                                                 | udent <mark>S</mark> e | rvices for School Adminis                                                                                                    | strato         |
| IPA Home   Ad               | ministrator H | lome                                                           |                                                                                                    |                                                                                                    |                                                                                                    |                                                                                                    |                                                                                      |                        | Logged in as Mr                                                                                                    | ( <u>Loqo</u>  |
| Need Assista                | ance          | Courses                                                        |                                                                                                    |                                                                                                    |                                                                                                    |                                                                                                    |                                                                                      |                        |                                                                                                    |                |
| 5) 443-2404<br>help@supa.sy | Chat 🖓        | , the<br>class to vi                                           | ollowing SU<br>ew more de                                                                                                    | classes h<br>tails.                                                                                                    | ave been                                                                                                    | assigned                                                                                                   | to be ta                                                                             | ught at you            | r school for the current semester. Cli                                                                                                    | ck on a        |
|                             |               | Click here                                                     | to view you                                                                                                    | r classes f                                                                                                    | from past                                                                                                    | semester                                                                                                   | s.                                                                                   | 1                      |                                                                                                    |                |
| ogin                        |               | Year                                                           | Semester                                                                                                    | Course                                                                                                    | RefNo                                                                                                    | Section                                                                                                    | Instruc                                                                              | tor                    |                                                                                                    |                |
| ome                         |               | 1. 2008                                                        | Spring                                                                                                    | MAT 222                                                                                                    | 39741                                                                                                    | 011                                                                                                    | Mrs                                                                                  | , Venice               |                                                                                                    |                |
| ourse Sections              |               | 2. 2008                                                        | Spring                                                                                                    | ECS 100                                                                                                    | 34047                                                                                                    | 004                                                                                                    | Ms                                                                                   | , Carin                |                                                                                                    |                |
| udents                      |               | 3. 2008                                                        | Spring                                                                                                    | MAT 295                                                                                                    | 39926                                                                                                    | 033                                                                                                    | Ms                                                                                   | , Carin                |                                                                                                    |                |
| anage Passwor               | d             |                                                                |                                                                                                    |                                                                                                    |                                                                                                    |                                                                                                    |                                                                                      |                        |                                                                                                    |                |
| ogout                       | 2             | Applicat                                                       | ion List                                                                                                    | lass List                                                                                                    | Class S                                                                                                    | chedule                                                                                                    |                                                                                      |                        |                                                                                                    |                |
| t SSL Certificates          |               | status of t<br>the SU cou                                      | heir applica<br>urse and will                                                                                                | tion. Upor<br>appear ir                                                                                                    | n success                                                                                                    | fully com                                                                                                  | leting t                                                                             | he applicati           | on process they will be officially regis                                                                                                    |                |
|                             |               | Applica                                                        | tion List fo                                                                                                    | or MAT 2                                                                                                    | 22, 3974                                                                                                    | 41:011                                                                                                    | ••••                                                                                 |                        | Application Status Longerd                                                                                                    | tered fo       |
|                             |               | Applica<br>Stu                                                 | tion List fo                                                                                                    | App                                                                                                    | 22, 3974<br>blied On                                                                                         | 41:011<br>App Sta                                                                                          | tus                                                                                  |                        | Application Status Legend                                                                                                    | tered fo       |
|                             |               | Applica<br>Stu<br>1.                                           | tion List fo<br>Ident<br>, Drew                                                                                              | OF MAT 2<br>Apr<br>09/                                                                                                    | 22, 397<br>blied On<br>13/2007                                                                               | App Sta<br>Registe                                                                                         | tus<br>red 📆                                                                         |                        | Application Status Legend Successfully registered                                                                                                    | tered fo       |
|                             |               | Applica<br>Stu<br>1.<br>2.                                     | tion List fo<br>ident<br>, Drew<br>, Katel                                                                                   | or MAT 2<br>Apr<br>09/<br>ynne 09/                                                                                                    | 22, 397<br>plied On<br>13/2007<br>18/2007                                                                    | App Sta<br>Registe                                                                                         | tus<br>red 📩<br>red 🐋                                                                | 3                      | Application Status Legend Successfully registered Waiting to receive signed applicati                                                                                            | on             |
|                             |               | Applica<br>Stu<br>1.<br>2.<br>3.                               | tion List fo<br>ident<br>, Drew<br>, Katel<br>, Evely                                                                        | or MAT 2<br>Ap;<br>09/<br>ynne 09/<br>n 09/                                                                                                    | 222, 397<br>plied On<br>13/2007<br>18/2007<br>14/2007                                                        | App Sta<br>Registe<br>Registe<br>Registe                                                                   | tus<br>red 🐔<br>red 🐔                                                                | 3                      | Application Status Legend Successfully registered Waiting to receive signed applicati                                                                                            | on<br>ent call |
|                             |               | Applica<br>Stu<br>1.<br>2.<br>3.<br>4.                         | tion List fe<br>ident<br>, Drew<br>, Katel<br>, Evely<br>, Kimberly                                                          | or MAT 2<br>App<br>09/<br>ynne 09/<br>n 09/<br>/ 09/                                                                                                    | 222, 397<br>plied On<br>13/2007<br>18/2007<br>14/2007<br>13/2007                                             | App Sta<br>Registe<br>Registe<br>Registe<br>Registe                                                        | tus<br>red 🗇<br>red 🖄<br>red 🖄                                                       | 3                      | Application Status Legend Successfully registered Waiting to receive signed applicati Incomplete application, have stude our office                                              | on<br>ent call |
|                             |               | Applica<br>Stu<br>1.<br>2.<br>3.<br>4.<br>5.                   | tion List fo<br>ident<br>, Drew<br>, Katel<br>, Evely<br>, Kimberh<br>, Bradle                                               | OP MAT 2           App           09/           ynne         09/           ynne         09/           y         09/           y         09/           y         09/ | 222, 397<br>plied On<br>13/2007<br>14/2007<br>13/2007<br>10/2007                                             | App Sta<br>Registe<br>Registe<br>Registe<br>Registe<br>Registe                                             | tus<br>red 🔂<br>red 🔂<br>red ว<br>red ว                                              | 3                      | Application Status Legend Successfully registered Waiting to receive signed application incomplete application, have stude our office                                            | on<br>ent call |
|                             |               | Applica<br>Stu<br>2.<br>3.<br>4.<br>5.<br>6.                   | tion List fo<br>ident<br>, Drew<br>, Katel<br>, Evely<br>, Kimberh<br>, Bradle<br>, Kriste                                   | Apr<br>09/<br>ynne 09/<br>y 09/<br>y 09/<br>y 09/<br>n 09/                                                                                                    | 22, 397<br>plied On<br>13/2007<br>18/2007<br>14/2007<br>13/2007<br>10/2007<br>12/2007                        | App Sta<br>Registe<br>Registe<br>Registe<br>Registe<br>Registe<br>Registe                                  | tus<br>red 2<br>red 2<br>red 2<br>red 2<br>red 2                                     | 3                      | Application Status Legend Successfully registered Waiting to receive signed applicati Incomplete application, have stude our office Print applications for entire class          | on<br>ent call |
|                             |               | Applica<br>Stu<br>2.<br>3.<br>4.<br>5.<br>6.<br>7.             | tion List fo<br>dent<br>, Drew<br>, Kately<br>, Evely<br>, Kimberh<br>, Bradle<br>, Kriste<br>, Sara                         | <b>Apr</b><br><b>Apr</b><br>09/<br>ynne 09/<br>y 09/<br>y 09/<br>y 09/<br>n 09/<br>09/                                                                             | 22, 397<br>plied On<br>13/2007<br>14/2007<br>14/2007<br>13/2007<br>12/2007<br>13/2007                        | 41:011<br>App Sta<br>Registe<br>Registe<br>Registe<br>Registe<br>Registe<br>Registe                        | tus<br>red 2<br>red 2<br>red 2<br>red 2<br>red 2<br>red 2                            | 3                      | Application Status Legend Successfully registered Waiting to receive signed applicati Incomplete application, have stude our office Print applications for entire class As PDF 2 | on<br>ent call |
|                             |               | Applica<br>Stu<br>2.<br>3.<br>4.<br>5.<br>6.<br>7.<br>8.       | tion List for<br>dent<br>, Drew<br>, Katel<br>, Kvely<br>, Kimberly<br>, Bradle<br>, Kriste<br>, Sara<br>, Kristen           | Apr<br>Apr<br>09/<br>ynne 09/<br>n 09/<br>y 09/<br>y 09/<br>n 09/<br>09/<br>09/                                                                                    | 22, 397,<br>plied On<br>13/2007<br>14/2007<br>13/2007<br>10/2007<br>12/2007<br>13/2007<br>13/2007            | App Sta<br>Registe<br>Registe<br>Registe<br>Registe<br>Registe<br>Registe<br>Registe<br>Registe            | tus<br>red 12<br>red 12<br>red 12<br>red 12<br>red 12<br>red 12<br>red 12            | 3                      | Application Status Legend Successfully registered Waiting to receive signed applicati Incomplete application, have stude our office Print applications for entire class As PDF A | on<br>ent call |
|                             |               | Applica<br>Stu<br>2.<br>3.<br>4.<br>5.<br>6.<br>7.<br>8.<br>9. | tion List for<br>dent<br>, Drew<br>, Katel<br>, Evely<br>, Kimberh<br>, Bradle<br>, Kriste<br>, Sara<br>, Kristen<br>, Jenna | x MAT 2<br>App<br>09/<br>ynne 09/<br>n 09/<br>y 09/<br>y 09/<br>n 09/<br>09/<br>09/<br>09/                                                                         | 22, 397,<br>plied On<br>13/2007<br>14/2007<br>13/2007<br>12/2007<br>13/2007<br>13/2007<br>13/2007<br>13/2007 | App Sta<br>Registe<br>Registe<br>Registe<br>Registe<br>Registe<br>Registe<br>Registe<br>Registe<br>Registe | tus<br>red 2<br>red 2<br>red 2<br>red 2<br>red 2<br>red 2<br>red 2<br>red 2<br>red 2 | 3                      | Application Status Legend Successfully registered Waiting to receive signed applicati Incomplete application, have stude our office Print applications for entire class As PDF A | on<br>ent call |

- 1 Click on a class to open the associated Student Application List.
- 2 Click on the Application List tab to view the names of students who applied for SU credit.

You will see a listing of the students sorted by last name and the date when each student completed his or her online application for Syracuse University credit. In the App Status
column you will see each students' application status, also designated by the color coded numbers to the left of each student name. The color indicates his/her registration application status. Use the Application Status Legend to view each student's status.

You can export the Application List by class as an Adobe PDF by clicking the appropriate icon.

3

#### **Course Sections - Class List**

| SUPA Home Administrat   | or Home                                                                                                    |                                                                                                    |                                            |                     |                                                                      |             |            | lo                                                                                                    | and in as Mr                                      | 15114     |
|-------------------------|----------------------------------------------------------------------------------------------------|----------------------------------------------------------------------------------------------------|--------------------------------------------|---------------------|----------------------------------------------------------------------|-------------|------------|----------------------------------------------------------------------------------------------------|---------------------------------------------------|-----------|
| SOFA Home   Auministrat | or nome                                                                                                    |                                                                                                    |                                            |                     |                                                                      |             |            | Log                                                                                                    | gged in as wir                                    | (LO       |
| Need Assistance         | Courses                                                                                                    |                                                                                                    |                                            |                     |                                                                      |             |            |                                                                                                    |                                                   |           |
| (315) 443-2404 Chat     | , the fol                                                                                                    | llowing SU                                                                                                    | classes h                                  | ave been            | assigned                                                             | l to be tau | ght at yo  | ur school for the cur                                                                                  | rent semester. C                                  | lick on   |
| help@supa.syr.edu       | A class to view                                                                                                   | w more deta                                                                                                    | ails.                                      |                     |                                                                      |             |            |                                                                                                    |                                                   |           |
|                         | Click here to                                                                                                    | o view your                                                                                                    | classes f                                  | rom past            | semeste                                                              | rs.         |            |                                                                                                    |                                                   |           |
| Login                   | Year S                                                                                                    | emester (                                                                                                    | Course                                     | RefNo               | Section                                                              | Instruct    | or         |                                                                                                    |                                                   |           |
| <u>Home</u>             | 1. 2008 S                                                                                                    | pring I                                                                                                    | MAT 222                                    | 39741               | 011                                                                  | Mrs         | , Venico   | 1                                                                                                    |                                                   |           |
| Course Sections         | <u>2. 2008 S</u>                                                                                                  | pring I                                                                                                    | ECS 100                                    | <u>34047</u>        | 004                                                                  | Ms          | , Carin    |                                                                                                    |                                                   |           |
| <u>Students</u>         | <u>3. 2008 S</u>                                                                                                  | pring I                                                                                                    | <u>MAT 295</u>                             | <u>39926</u>        | 033                                                                  | Ms          | , Carin    |                                                                                                    |                                                   |           |
|                         |                                                                                                    |                                                                                                    |                                            | _                   |                                                                      |             |            |                                                                                                    |                                                   |           |
|                         | Applicatio<br>Students list<br>course.                                                                            | n List Cl<br>ted below u                                                                                                   | ass List                                   | status o            | dule<br>F'ADD' wi                                                    | ill appear  | in the off | cial SU class list to r                                                                                | eceive their grad                                 | les for t |
| Manage Passworg         | Applicatio<br>Students list<br>course.<br>Class List<br>Stude                                                     | ted below ut for MAT                                                                                                    | lass List<br>under the<br>222, 39<br>SU II | status o<br>741:011 | dule<br>F'ADD' wi                                                    | ill appear  | in the off | cial SU class list to r<br>Class verificatio                                                           | eceive their grad<br>n history                    | les for t |
| Manage Password         | Applicatio<br>Students list<br>course.<br>Class List<br>Stude<br>1.                                               | ted below u<br>t for MAT<br>ent<br>, Drew                                                                                  | lass List<br>under the<br>222, 39<br>SU II | status o<br>741:011 | dule<br>ADD' wi                                                      | ill appear  | in the off | cial SU class list to r<br>Class verificatio                                                           | eceive their grad                                 | les for t |
| About SSL Certificates  | Application<br>Students list<br>course.<br>Class List<br>Stude<br>1.<br>2.                                        | n List Cl<br>ted below u<br>t for MAT<br>ent<br>, Drew<br>, Katelyn                                                        | lass List<br>under the<br>222, 39<br>SU II | status o<br>741:011 | dule<br>'ADD' wi<br>Status<br>ADD<br>ADD                             | ill appear  | in the off | cial SU class list to r<br>Class verificatio<br>Response – Class li                                    | n history                                         | les for t |
| About SSL Certificates  | Application<br>Students list<br>course.<br>Class List<br>Stude<br>1.<br>2.<br>3.                                  | on List Cl<br>ted below u<br>t for MAT<br>ent<br>, Drew<br>, Katelyn<br>, Evelyn                                           | lass List<br>under the<br>222, 39<br>SU II | status o<br>741:011 | dule<br>'ADD' wi<br>Status<br>ADD<br>ADD<br>ADD                      | ill appear  | in the off | cial SU class list to r<br>Class verificatio<br>Response – Class li<br>Export class list               | eceive their grad<br>n history<br>ist is accurate | les for t |
| About SSL Certificates  | Application<br>Students list<br>course.<br>Class List<br>Stude<br>1.<br>2.<br>3.<br>4.                            | ted below u<br>t for MAT<br>ent<br>, Drew<br>, Katelyn<br>, Evelyn<br>, Kimberly                                           | lass List<br>under the<br>222, 39<br>SU II | 741:01:<br>D        | dule<br>dule<br>status<br>ADD<br>ADD<br>ADD<br>ADD                   | ill appear  | in the off | Class verificatio<br>Class verificatio<br>Response – Class II<br>Export class list<br>As Excel A as PE | n history<br>ist is accurate                      | les for t |
| About SSL Certificates  | Application<br>Students list<br>course.<br>Class List<br>Stude<br>1.<br>2.<br>3.<br>4.<br>5.                      | ted below u<br>t for MAT<br>ent<br>, Drew<br>, Katelyn<br>, Evelyn<br>, Kimberly<br>, Bradley                              | lass List<br>under the<br>222, 39<br>SU II | 741:01:<br>D        | dule<br>TADD' with<br>Status<br>ADD<br>ADD<br>ADD<br>ADD             | ill appear  | in the off | Class verificatio<br>Class verificatio<br>Response – Class II<br>Export class IIst<br>As Excel A PC    | n history<br>ist is accurate                      | des for t |
| About SSL Certificates  | Application<br>Students list<br>course.<br>Class List<br>Stude<br>1.<br>2.<br>3.<br>4.<br>5.<br>6.                | ent List Cl<br>ted below u<br>t for MAT<br>orew<br>, Drew<br>, Katelyn<br>, Evelyn<br>, Kimberly<br>, Bradley<br>, Kristen | lass List<br>under the<br>222, 39<br>SU II | 741:01:2<br>D       | dule<br>'ADD' wi<br>Status<br>ADD<br>ADD<br>ADD<br>ADD<br>ADD        | ill appear  | in the off | Class verificatio<br>Class verificatio<br>Response – Class II<br>Export class list<br>As Excel A SPC   | n history<br>ist is accurate                      | S         |
| About SSL Certificates  | Application<br>Students list<br>course.<br>Class List<br>Stude<br>1.<br>2.<br>3.<br>4.<br>5.<br>6.<br>7.<br>, , k | n List Cl<br>ted below u<br>t for MAT<br>ent<br>, Drew<br>, Katelyn<br>, Evelyn<br>, Kimberly<br>, Kristen<br>(risten      | lass List<br>under the<br>222, 39<br>SU II | 741:01:<br>D        | dule<br>VADD' wi<br>Status<br>ADD<br>ADD<br>ADD<br>ADD<br>ADD<br>ADD | ill appear  | in the off | Class verificatio<br>Class verificatio<br>Response – Class II<br>Export class IIst<br>As Excel A AS PC | n history<br>ist is accurate                      | 5         |

You will see a listing of the students sorted by last name and their status. ADD = student is officially registered for Syracuse University credit.

DROP = Student has submitted a request to drop the course for SU credit.
 WD = The student has completed official documentation to withdraw from the class.
 If a student requests a drop, please be sure they complete the process to drop the class with Syracuse University (see note B below).

4 You can export a class list as an Excel spreadsheet or an Adobe PDF by clicking the appropriate icon.

Each SUPA instructor is required to verify the accuracy of their class list as these students are registered with SU and will receive an SU transcript. Class verification history indicates whether the Class List has been verified by the instructor.

View classes from past semesters.

Go to the SUPA Home page for Drop and Withdrawal forms.

Α

В

#### **Course Sections - Schedules**

|                             | https://pass.supa.svr.edu/adm                                                                                                    | ninistrators Q                       |
|-----------------------------|----------------------------------------------------------------------------------------------------|--------------------------------------|
| SE UNIT                     | Project Advance Student Services                                                                                                    | for School Administrato              |
| SUPA Home   Administrator   | Home                                                                                                    | Logged in as Mr Lampert (Logou       |
| Need Assistance             | Courses                                                                                                    |                                      |
| (315) 443-2404   Chat 🖓     | Fred, the following SU classes have been assigned to be taught at your school                                                                                | for the current semester. Click on a |
| help@supa.syr.edu           | class to view more details.                                                                                                    |                                      |
|                             | Click <u>here</u> to view your classes from past semesters.                                                                                                  |                                      |
| Login                       | Year Semester Course RefNo Section Instructor                                                                                                    |                                      |
| Home                        | 1. 2008 Spring MAT 222 39741 011 Mrs Martin, Venice                                                                                                    | <b>'</b>                             |
| Course Sections             | 2. 2008 Spring ECS 100 34047 004 Ms Rounds, Carin                                                                                                    |                                      |
| Students<br>Manage Password | 3. 2008 Spring MAI 295 39926 033 Ms Rounds, Carin                                                                                                    |                                      |
| Mariage Fassword            |                                                                                                    |                                      |
| Logout                      | Application List Class List Class Schedule                                                                                                    |                                      |
|                             | Class Schedule for MAT 222, 39741:011                                                                                                    |                                      |
| Nout SSL Certificates       | Please enter the class times and click on 'Save Schedule'. This information w<br>as is during online registration to help your students select the correct s | ill appear<br>ection.                |
|                             | Period 4, 10:25-11:06                                                                                                    |                                      |
|                             | Class Time                                                                                                    |                                      |
|                             |                                                                                                    | 3                                    |
|                             | Period 3, 9:41-10:22<br>Period 8, 1:13-1:54                                                                                                    | 3                                    |
|                             | Period 3, 9:41-10:22<br>Period 8, 1:13-1:54<br>Free Period                                                                                                   | 4                                    |
|                             | Free Period B, 1:13-1:54<br>School Holidays                                                                                                    | 4                                    |

Terms of use | About Us | Contact Us | Feedback Copyright © Project Advance 2008. All rights reserved.

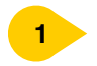

Click on a class to open the associated Class List.

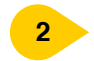

Under the Class Schedule tab you should see the associated class time and period for the selected class.

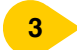

The Class Time block should contain the time and period entered by the instructor.

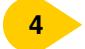

The Free Period block indicates when the teacher is free. Project Advance staff will plan to contact or meet with the instructor at those times.

#### **Students**

|                                             |            | intps.//pass.                                                                      | Proj                                            | ect Advance                        | e Stud    | ent Serv    | ices fo   | r Scho    | ol Ad     | ministrat       |
|---------------------------------------------|------------|------------------------------------------------------------------------------------|-------------------------------------------------|------------------------------------|-----------|-------------|-----------|-----------|-----------|-----------------|
| SUPA Home   Administrator                   | Home       | 1                                                                                  |                                                 |                                    |           |             |           | Log       | ged in as | Mr ( <u>Loc</u> |
| Need Assistance                             | Stud       | ents                                                                               |                                                 |                                    |           |             |           |           |           |                 |
| 815) 443-2404   Chat 🖓<br>help@supa.syr.edu | Click      | , the following studen<br>s on a student to view<br>s <u>here</u> to view your stu | nts have regis<br>more details<br>udents from p | tered for SU cla<br>ast semesters. | isses off | ered in you | ur high s | chool thr | ough Pro  | ject Advance.   |
| Login 3                                     |            | Student                                                                            | SU ID                                           |                                    |           |             |           |           |           |                 |
| Home                                        | 1.         | , Cody                                                                             | 1.00                                            | Register                           | ed Clas   | ses for se  | lected s  | tudent    |           |                 |
| Course Sections                             | 2.         | , Drew                                                                             |                                                 | Year                               | Sem       | Course      | RefNo     | Section   | Status    | Instructor      |
| Students                                    | 3.         | , Ryan                                                                             |                                                 | 2008                               | Spring    | MAT 222     | 39741     | 011       | ADD       | Mrs             |
| Manage Password                             | 4.         | , Brittany                                                                         |                                                 | 2008                               | Spring    | ECS 100     | 34047     | 004       | ADD       | Ms              |
| Logout                                      | <u>5.</u>  | , Jessica                                                                          |                                                 | 2007                               | Fall      | MAT 221     | 22791     | 009       | ADD       | Mrs             |
| 2                                           | <u>6.</u>  | , Katelynne                                                                        |                                                 |                                    |           |             |           |           |           |                 |
|                                             | <u>7.</u>  | , Daniel                                                                           |                                                 |                                    |           |             |           |           |           |                 |
| out SSL Certificates                        | <u>8.</u>  | , Evelyn                                                                           |                                                 |                                    |           |             |           |           |           |                 |
|                                             | <u>9.</u>  | <u>, Kathryn</u>                                                                   |                                                 |                                    |           |             |           |           |           |                 |
| 4                                           | 10.        | , Kimberly                                                                         |                                                 |                                    |           |             |           |           |           |                 |
|                                             | 11.        | , Bradley                                                                          | -                                               |                                    |           |             |           |           |           |                 |
|                                             | 12.        | <u>, Ethan</u>                                                                     |                                                 |                                    |           |             |           |           |           |                 |
|                                             | <u>13.</u> | , Alexis                                                                           |                                                 |                                    |           |             |           |           |           |                 |
|                                             | 14.        | , Kristen                                                                          |                                                 |                                    |           |             |           |           |           |                 |
|                                             | 15.        | <u>, Sara</u>                                                                      |                                                 |                                    |           |             |           |           |           |                 |
|                                             | <u>16.</u> | <u>Kristen</u>                                                                     |                                                 | -                                  |           |             |           |           |           |                 |
|                                             | 17.        | , Etnan                                                                            |                                                 | -                                  |           |             |           |           |           |                 |
|                                             | 18.        | , Branden                                                                          |                                                 |                                    |           |             |           |           |           |                 |
|                                             | 19.        | , jenna                                                                            |                                                 |                                    |           |             |           |           |           |                 |
|                                             | 20.        | , Amanda                                                                           |                                                 |                                    |           |             |           |           |           |                 |

Terms of use | About Us | Contact Us | Feedback Copyright © Project Advance 2008. All rights reserved.

1

This spatian is the Students page. In this spatian you can u

- This section is the Students page. In this section you can view course registration information for an individual student.
- 2 In the middle of the page you can see the list of students who have registered for SU classes at your school.
- 3 Click the excel icon to download the list of students.
- 4 Clicking a particular student's name reveals the classes the student is registered for.

#### **Manage Password**

| SED NO.                 | Project Advance Stu                                                                                                    | dent <mark>S</mark> ervices for <mark>School Administra</mark>                          |
|-------------------------|----------------------------------------------------------------------------------------------------|-----------------------------------------------------------------------------------------|
| SUPA Home   Administrat | or Home                                                                                                    | Logged in as Mr (Log                                                                    |
| Need Assistance         | Manage Password                                                                                                    |                                                                                         |
| help@supa.syr.edu       | , please confirm your present password and enter your<br>Your password should be between 6 and 8 characters. We re<br>1 uppercase, 1 digit and 1 special character.<br>Note: The password is case-sensitive and blank spaces a<br>All fields marked in bold are required.<br>Old Password<br>New Password<br>Verify New Password<br>Update 3 | new password.<br>accommend that password contain atleast 1 lowercas<br>are NOT allowed. |
| About SSL Certificates  |                                                                                                    |                                                                                         |

1

2

This section is the Manage Password page.

To change your password, confirm your old password and enter a new password. You are asked to verify your new password by typing it in a second time.

Click Update.

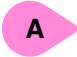

Please note that your password is case sensitive. If you must write your password down please keep it in a secure location. You are responsible for safeguarding your password.

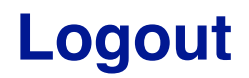

2

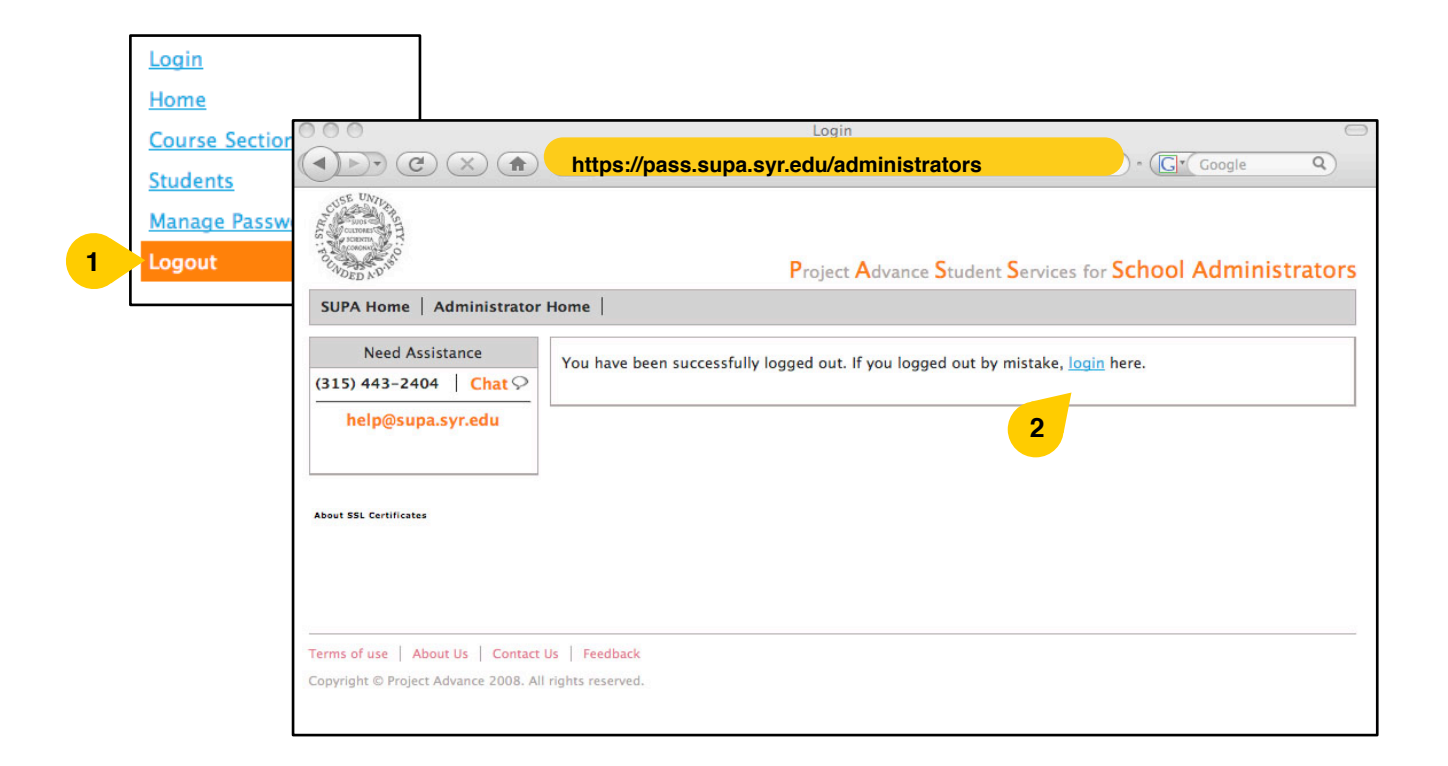

You can click Logout from any page.

After you logout, you will see the screen shown on the right above. If you need to log back in, click Login.

Please remember that this is secure information so it is important that you logout when finished viewing information.